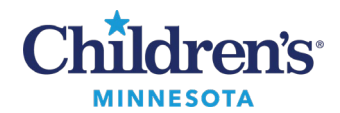

# Sending Attachments from Cerner Message Center to MyChildren's Portal

# **Policies Governing Attachments**

To enhance efficiency in communication with patients/families, Children's staff can attach documents to MyChildren's portal messages.

A policy to govern use was developed by legal/compliance with endorsement by the HIM committee to guide appropriate use of this feature.

Click <u>here</u> to view the complete Children's policy.

# Authorized Attachments at Any Time

- Patient specific documents, forms and questionnaires, handouts and education materials which would be given to the patient in person at the clinic.
- Documents that can be given to patients/families by the front desk staff without prior conversation between clinicians and families.
  Note: These documents are also available on childrensmn.org. Examples include:
  - Patient-specific documents
  - Blank forms and questionnaires
  - Handouts and education materials

# Authorized Attachments After Speaking with Families

The following documents are authorized to send once a conversation between the clinician and patient/family has occurred:

- Documents containing sensitive information.
- Documents containing abnormal results. Examples include abnormal pathology, radiology, or genetics results.

### **Prohibited Attachments**

- Documents transmitted through the portal that would be a violation of law or regulation Examples include:
  - A prescription for a controlled substance.
  - o Confidential information documented in the chart.

# Attachments: From Cerner Message Center to MyChildren's Portal

- 1. Click **Communicate** to create a new message.
- 2. Complete the appropriate message fields i.e., patient, subject, etc.
- 3. Click to select the **To consumer** box to send the message to the patient's portal.

### Two attachment options are available: Browse Documents and Other Attachments.

Informatics Education Updated September 2024

Questions or need assistance? Call Children's IT Service Desk 24/7 at 952-992-5000 or 4-5000 internally Copyright © 2024 Children's Minnesota. All rights reserved. Some content is based on the intellectual property of Cerner Corporation and used with permission. All other trade names and registered trademarks are the property of their respective owners. This content is designed for general use with most patients; each clinician should use his or her own independent judgment to meet the needs of each individual patient. This content is not a substitute for professional medical advice, diagnosis, or treatment.

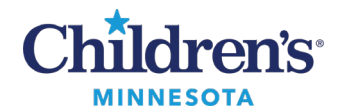

#### **Browse Documents**

Browse Documents allows you to attach a clinical document from within Cerner.

1. Click **Browse Documents**.

| S New    | Message                          |                     |           |                               |               |                       | -          |              | ×      |
|----------|----------------------------------|---------------------|-----------|-------------------------------|---------------|-----------------------|------------|--------------|--------|
| Task     | Edit                             |                     |           |                               |               |                       |            |              |        |
| 📍 High   | 🕻 Notify 📓 Message Journal 💈     | Portal Options Mess | age View  | Summary View                  |               |                       |            | Launch       | Orders |
| Patient: | Zzztest, Michelle                | M                   | Caller:   | Zzztest, Michelle             | Calle         | er #: M (000)000-0000 |            |              |        |
| To:      |                                  |                     |           |                               |               |                       | 两          |              | de me  |
| CC:      |                                  |                     | 网         | Provider: Train , Provider1 🗙 |               | To consumer           | Disable fu | rther replie | es     |
| Subject: | Information needed for prior aut | horization          |           | ~                             | Save to Chart | As: Phone Msg         |            |              |        |
| Attach   | ments                            |                     |           |                               |               |                       |            |              |        |
| Trai     | nsition of Care Browse           | Documents C         | ther Atta | achments                      |               |                       |            |              |        |

1. Select the document(s) to attach and click **OK**.

| ï | D T       | Subject                                               | Author          | Type                       |
|---|-----------|-------------------------------------------------------|-----------------|----------------------------|
| ĩ | 1/12/2022 | Clinic Visit Summary                                  |                 | Clinic Visit Summary       |
| 1 | 1/12/2022 | Clinic Visit Summary                                  |                 | Clinic Visit Summary       |
| 1 | 1/12/2022 | Reminder                                              |                 | Phone Msg                  |
| 1 | 1/11/2022 | Test Message                                          | Zzztest , RN OP | Phone Mag                  |
| 3 | 1/11/2022 | - Cancer and Blood Disorders Clinic: test             |                 | Phone Msg                  |
| 1 | 1/3/2022  | Interpreter Services                                  |                 | Interpretive Services Note |
| ] | 1/3/2022  | Cinic Intake                                          | Zzztest , RN OP | Clinic Intake              |
| 8 | 1/3/2022  | Additional Information Needed for Prior Authorization | Zzztest , RN OP | Prior Authorizations       |

3. Your attached document displays.

| © New Message                                                                                      | _ <b></b>                          |
|----------------------------------------------------------------------------------------------------|------------------------------------|
| Task Edit                                                                                          |                                    |
| 📍 High 🖞 Notify 📓 Message Journal (7) 💁 Portal Options                                             | 🖰 Launch Orders                    |
| Patient: Zzztest, Clinic Caller: Zzztest, Clinic Caller                                            | •                                  |
| To:                                                                                                | 🛱 🗌 Include me                     |
| CC: Provider: Train, Provider1 X                                                                   | consumer 🔲 Disable further replies |
| Subject: Information needed for prior authorization                                                | s: Phone Msg 🗸 🗸                   |
| Attachments                                                                                        |                                    |
| Transition of Care Browse Documents Other Attachments                                              |                                    |
| (1/25/2022) (1/3/2022) Clinic Intake                                                               |                                    |
| Message                                                                                            |                                    |
| Arial 🗸 10 🗸 🧐 🔍 🔍 🖟 🛍 🛍 🕷 🕷 🖪 🖳 $I$ S 🔳 🗐                                                         | 📥 🖦 💠                              |
| Dear Mrs. Zzztest,                                                                                 | ^                                  |
| Please complete the attached form regarding the prior authorization for your daughter's medication |                                    |

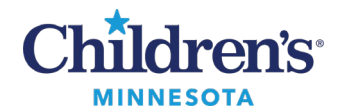

#### **Other Attachments**

**Other Attachments** allows you to attach a document from OneDrive or attach a Cerner document not found within the **Browse Documents** option.

### Attach a document from OneDrive

1. Select **Other Attachments**.

| New Message                                         |              |                               | - 🗆 ×                               |
|-----------------------------------------------------|--------------|-------------------------------|-------------------------------------|
| Task Edit                                           |              |                               |                                     |
| 📍 High 🐧 Notify 📓 Message Journal 🔝 Portal Options  | Message View | Summary View                  | Caunch Orders                       |
| Patient: Zzztest, Michelle                          | Caller:      | Zzztest, Michelle             | Caller #: M (000)000-0000           |
| To:                                                 |              |                               | dt □ Include me                     |
| cc:                                                 | M            | Provider: Train , Provider1 X | To consumer Disable further replies |
| Subject: Information needed for prior authorization |              | ✓ Save to                     | Chart As: Phone Msg                 |
| Attachments                                         |              |                               |                                     |
| Transition of Care Browse Documents                 | Other Att    | achments                      |                                     |

2. Click the Browse button which allows you to search the OneDrive folders on your Children's computer.

| 0                                      | Attachments | X      |
|----------------------------------------|-------------|--------|
| Choose a file to attach:               | Browse      | Attach |
| Current file attachments:              |             | Remove |
| Previous file attachments (view only): |             |        |
|                                        | Ok          | Cancel |
|                                        |             |        |

- 3. To locate a document, expand the OneDrive folder.
- 4. Select the appropriate OneDrive folder.
- 5. Select the document to attach.
- 6. Click **Open**.

**Note:** Documents saved to the desktop are not visible here to attach in Message Center. The document **must** be saved to OneDrive. You must be logged into M365 before launching Cerner to access OneDrive.

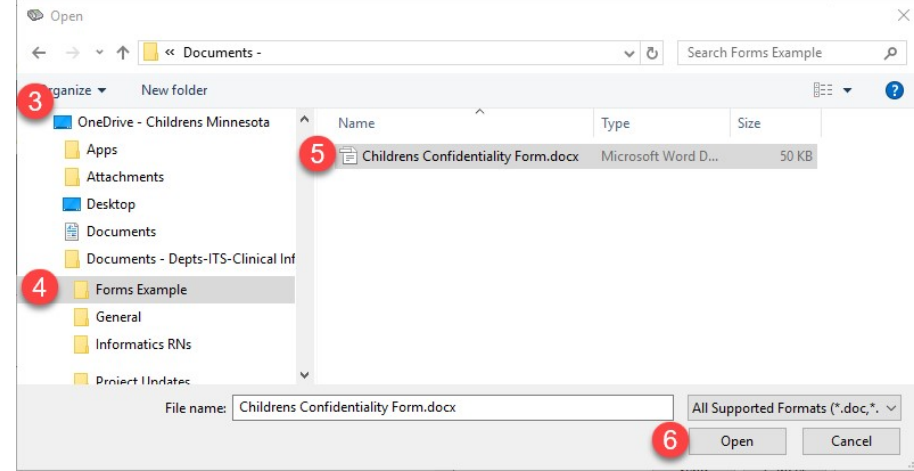

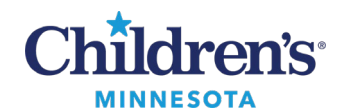

7. The selected file displays in the **Choose a file to attach** field. Click **Attach**.

| 0                                                                     | Attachments |          | x      |
|-----------------------------------------------------------------------|-------------|----------|--------|
| Choose a file to attach:<br>"Childrens Confidentiality Agreement_1.pd | H"          | Browse 🔻 | Attach |
| Current file attachments:                                             |             |          | Remove |
| Previous file attachments (view only):                                |             |          |        |
|                                                                       |             | OK       | Cancel |

8. The file displays in the **Current file attachments:** section. Click **OK**.

| © Attachments                                          | x               |
|--------------------------------------------------------|-----------------|
| Choose a file to attach:                               |                 |
|                                                        | Browse 🔻 Attach |
| Current file attachments:                              |                 |
| \\Client\F\$\Childrens Confidentiality Agreement_1.pdf | Remove          |
|                                                        |                 |
| Previous file attachments (view only):                 |                 |
|                                                        |                 |
|                                                        | OK Const        |
|                                                        | UK Cancel       |

9. The attached document displays.

| New Message                                                                                        | _ 🗆 🗙         |
|----------------------------------------------------------------------------------------------------|---------------|
| Task Edit                                                                                          |               |
| 📍 High 🖞 Notify 📓 Message Journal (7) 💭 Portal Options                                             | aunch Orders  |
| Patient: Zzztest, Clinic Caller #                                                                  |               |
| To:                                                                                                | Include me    |
| CC: M Provider: Train, Provider1 X M To consumer Disable fu                                        | rther replies |
| Subject: Information needed for prior authorization                                                | ~             |
| Attachments                                                                                        |               |
| Transition of Care Browse Documents Other Attachments                                              |               |
| (1/25/2022) (1/3/2022) Clinic Intake                                                               |               |
| Message                                                                                            |               |
| Arial 🗸 10 🗸 🧐 🔍 🔍 🖟 🖻 🛍 🗞 🖪 🙂 🖊 5 🔳 🗄 🖓 🕸                                                         |               |
| Dear Mrs. Zzztest,                                                                                 | ^             |
| Please complete the attached form regarding the prior authorization for your daughter's medication |               |

Questions or need assistance? Call Children's IT Service Desk 24/7 at 952-992-5000 or 4-5000 internally

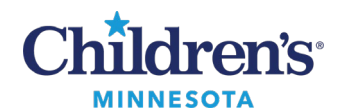

# **EMR Education**

# **Message Center: Attachments**

### Attach a Cerner Document Not Found within the Browse Documents Option

#### 1. Select Other Attachments.

| © New    | Message                                     |        |         |                               |          | -                            |              | ×      |
|----------|---------------------------------------------|--------|---------|-------------------------------|----------|------------------------------|--------------|--------|
| Task 6   | dit                                         |        |         |                               |          |                              |              |        |
| ? High   | 🕻 Notify 进 Message Journal 🦾 Portal Options | Messag | ge View | Summary View                  |          |                              | Launch       | Orders |
| Patient: | Zzztest, Michelle                           | 两(     | Caller: | Zzztest, Michelle C           | aller #: | M (000)000-0000              |              |        |
| To:      |                                             |        |         |                               |          | æ                            | Includ       | e me   |
| CC:      |                                             |        | M       | Provider: Train , Provider1 X | M        | 🗴 🗌 To consumer 🔲 Disable fu | rther replie | s      |
| Subject: | Information needed for prior authorization  |        |         | ✓ Save to Cha                 | rt As    | Phone Msg                    |              | ~      |
| Attach   | ments                                       |        |         |                               |          |                              |              |        |
| Tran     | sition of Care Browse Documents             | Ot     | her Att | chments                       |          |                              |              |        |

2. Click the Browse down arrow and click MultiMedia Manager.

| 6                        | Attachments    |            | ×       |
|--------------------------|----------------|------------|---------|
| Choose a file to attach: |                | _          |         |
|                          |                | Browse 💌   | Attach  |
|                          |                | MultiMedia | Manager |
| Current file attachment  | 6              |            | 13      |
|                          |                |            | Remove  |
|                          |                |            |         |
|                          |                |            |         |
| Previous file attachmen  | s (view only): |            |         |
|                          |                |            |         |
|                          |                |            |         |
|                          |                |            |         |
|                          |                | OK         | Cancel  |

3. Select the document you would like to attach and click Include.

| •                                           | MultiMedia Manage                                                                                                    | r                                                                                       |                                                                      | ×                                      |
|---------------------------------------------|----------------------------------------------------------------------------------------------------|-----------------------------------------------------------------------------------------|----------------------------------------------------------------------|----------------------------------------|
| File View Help<br>View Media                |                                                                                                    |                                                                                         |                                                                      |                                        |
| + Add → Show → Stevent                      | Inactivate × Delete  Find Name Clinical Attachment  (1/3/2022) 001 Cycling server instructions and other co  (1/3/2022) Clinic Intake | Display: All Existing Objects<br>Date Modified<br>mman 1/3/2022 11:42<br>1/3/2022 11:45 | Vumber per page:<br>Service Date<br>1/3/2022 11:42<br>1/3/2022 11:45 | 100 & Refresh<br>Size<br>14 kb<br>5 kb |
| Page 1 of 1 (2 Listings match your search ) | Cancel Includ                                                                                                    | e                                                                                       | No Thumbnails                                                        | ><br>v                                 |

Informatics Education Updated September 2024 Questions or need assistance? Call Children's IT Service Desk 24/7 at 952-992-5000 or 4-5000 internally

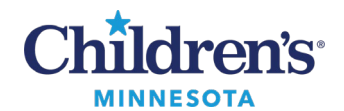

4. The selected file displays in the **Choose a file to attach** field. Click **Attach**.

| 0                                                                   | Attachments |          | x      |
|---------------------------------------------------------------------|-------------|----------|--------|
| Choose a file to attach:                                            | .pdf"       | Browse 🔻 | Attach |
| Current file attachments:<br>Previous file attachments (view only): |             |          | Remove |
|                                                                     |             | ОК       | Cancel |

5. The file displays in the **Current file attachments:** section. Click **OK**.

| ۲                      | Attachments                        |        | ×      |
|------------------------|------------------------------------|--------|--------|
| Choose a file to attac | :h:                                |        |        |
|                        |                                    | Browse | Attach |
| Current file attachme  | ents:                              |        |        |
| \\Client\F\$\Children  | is Confidentiality Agreement_1.pdf |        | Remove |
| Previous file attachm  | ients (view only):                 |        |        |
|                        |                                    | ОК     | Cancel |
|                        |                                    |        |        |

6. The attached document displays.

| 0                                                | New Message                                                              | _ 🗆 🗙                |
|--------------------------------------------------|--------------------------------------------------------------------------|----------------------|
| Task Edit                                        |                                                                          |                      |
| 📍 High 🐧 Notify 📓 Messa                          | ge Journal (7) 😓 Portal Options                                          | Taunch Orders        |
| Patient: Zzztest, Clinic                         | Caller: Zzztest, Clinic Caller #:                                        |                      |
| То:                                              |                                                                          | Dinclude me          |
| CC:                                              | 🛱 Provider: Train , Provider1 🗙 🕅 🗹 To consumer 🗌 Dis                    | able further replies |
| Subject: Information neede                       | d for prior authorization Y Save to Chart As: Phone Msg                  | ~                    |
| Attachments                                      |                                                                          |                      |
| Transition of Care                               | Browse Documents Other Attachments                                       |                      |
| (1/25/2022) (1/3/2022) Clinic                    | Intake                                                                   |                      |
| Message                                          |                                                                          |                      |
| Arial                                            | ▼ 10 ▼ 🧐 🔍 🔍 🐰 🗈 🛍 🖏 🖪 🙂 Z 号 🔳 🗮 📲 🗣 🕸                                   |                      |
| Dear Mrs. Zzztest,<br>Please complete the attach | ed form regarding the prior authorization for your daughter's medication | <u>^</u>             |

Once the message is sent from Cerner Message Center, it will display with attachment(s) in MyChildren's Portal.